# GORILLAMEFU

### GORILLA EFO簡易設定マニュアル

この資料には、弊社に単独所有権がある企業秘密および極秘情報が含まれています。 弊社の明確な同意を得ずに、その全部または一部を使用、複製、コピー、公表、伝達することはできません。 ■もくじ

| 1.設定全体の流れ      | P.2  |
|----------------|------|
| 2.ログイン         | P.3  |
| 3.フォーム追加       | P.5  |
| 4.ソース取り込み      | P.7  |
| 5.入力条件登録       | P.10 |
| 6.入力支援機能       | P.14 |
| 6-1.ガイドナビゲーション | P.15 |
| 6-2.住所自動入力     | P.20 |
| 6-3.ふりがな自動入力   | P.24 |
| 6-4.入力モード自動変換  | P.26 |
| 6-5.半角・全角自動変換  | P.27 |
| 6-6.リアルタイムアラート | P.28 |
| 6-7.エラー時背景色    | P.30 |
| 6-8.メアドサジェスト   | P.32 |
| 6-9.スマホキーボード変換 | P.33 |
| 7.プレビューでの動作確認  | P.34 |
| 8.タグの発行        | P.35 |
| 9.ステータスの変更     | P.37 |
|                |      |

# GORILLA

### 1.設定全体の流れ

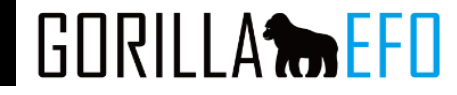

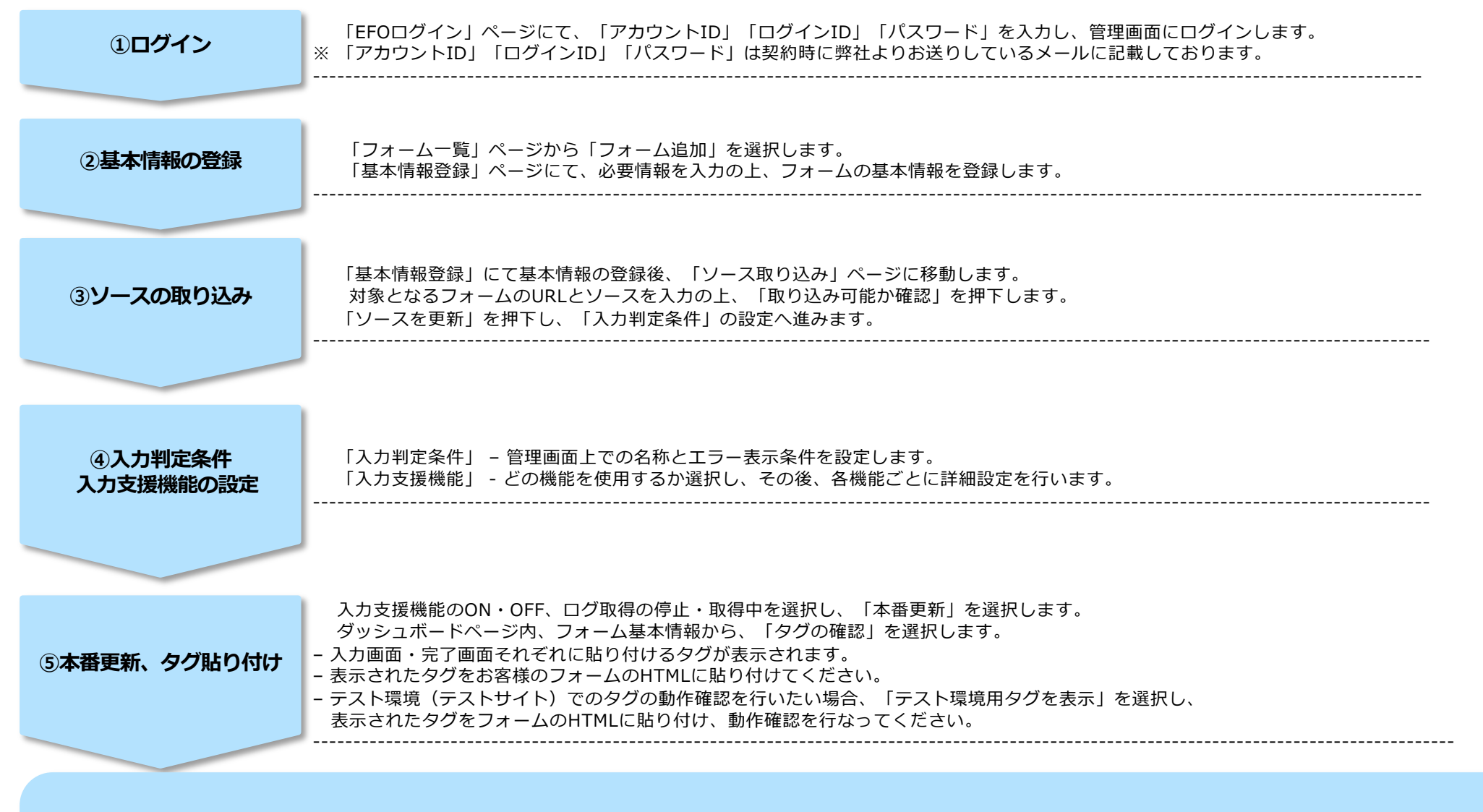

以上で設定は完了です。

本番フォームに実際にアクセスし、入力補助機能が反映されているかご確認ください。

# 2.ログイン画面

# GORILLA

# GORILLA

フォーム お知らせ ログイン

| ①<br>ログインID testacc バスワード Remember Me 2       | ログイン        |             |  |
|-----------------------------------------------|-------------|-------------|--|
| パスワード<br>Remember Me<br>2<br>2                | ①<br>ログインID | testacc     |  |
| <ul> <li>Remember Me</li> <li>ログイン</li> </ul> | パスワード       | •••••       |  |
| ログイン                                          |             | Remember Me |  |
|                                               |             | ログイン        |  |

①アカウント発行のメールにてお送りしたアカウント情報を入力 ②ログインボタンを押下 ※Remember Meのチェックボックスにチェックを入れるとログイン情報をブラウザに保存します。

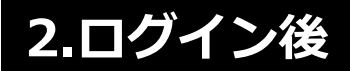

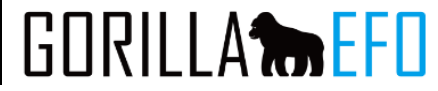

| GORILLA た EFO フォーム お知らせ テストアカウント *    |        |           |  |  |  |
|---------------------------------------|--------|-----------|--|--|--|
| サイト一覧                                 | フォーム一覧 | フォーム追加    |  |  |  |
| 全フォーム表示                               | フォーム名  | ステータス 更新日 |  |  |  |
| <b>■ テストサイト</b><br>− <i>テ</i> ストアカウント |        |           |  |  |  |

ログイン後【フォーム一覧画面】に移動します。 【フォーム追加】ボタンを押してEFOを適用するフォームを追加します。

### 3.フォーム追加

# 501 フォーム お知らせ テストアカウント ※

# GORILLA

| 1<br>基本情報登録 入力判定条件 | 3<br>-登録 利用機能選択 | 4<br>機能の詳細設定 | 5<br>タグ発行・貼付 |                 |
|--------------------|-----------------|--------------|--------------|-----------------|
|                    | フォーム            | について         |              |                 |
| サイト 必須             | テストサイト          |              | Ŧ            |                 |
| フォーム名 必須           | テストフォーム         |              |              | – フォームの名前を入力する。 |
| フォーム種別 必須          | その他             |              | v            |                 |
| アクセス可能な端末 必須       | すべての端末(アクセス制限)  | なし)          | v            |                 |

サイト:フォームを追加するサイトを選択します。

サイトが複数ある場合は適切なサイトを選択してください。

フォーム名:フォーム名を入力します。

- 例)決済画面 会員登録など
- フォーム種別:フォームの種別を選択します。

基本的にはその他で問題ございません。

アクセス可能な端末:スマホを選択することで設定できる機能を制限します。

3.フォーム追加

# GORILLA EFO

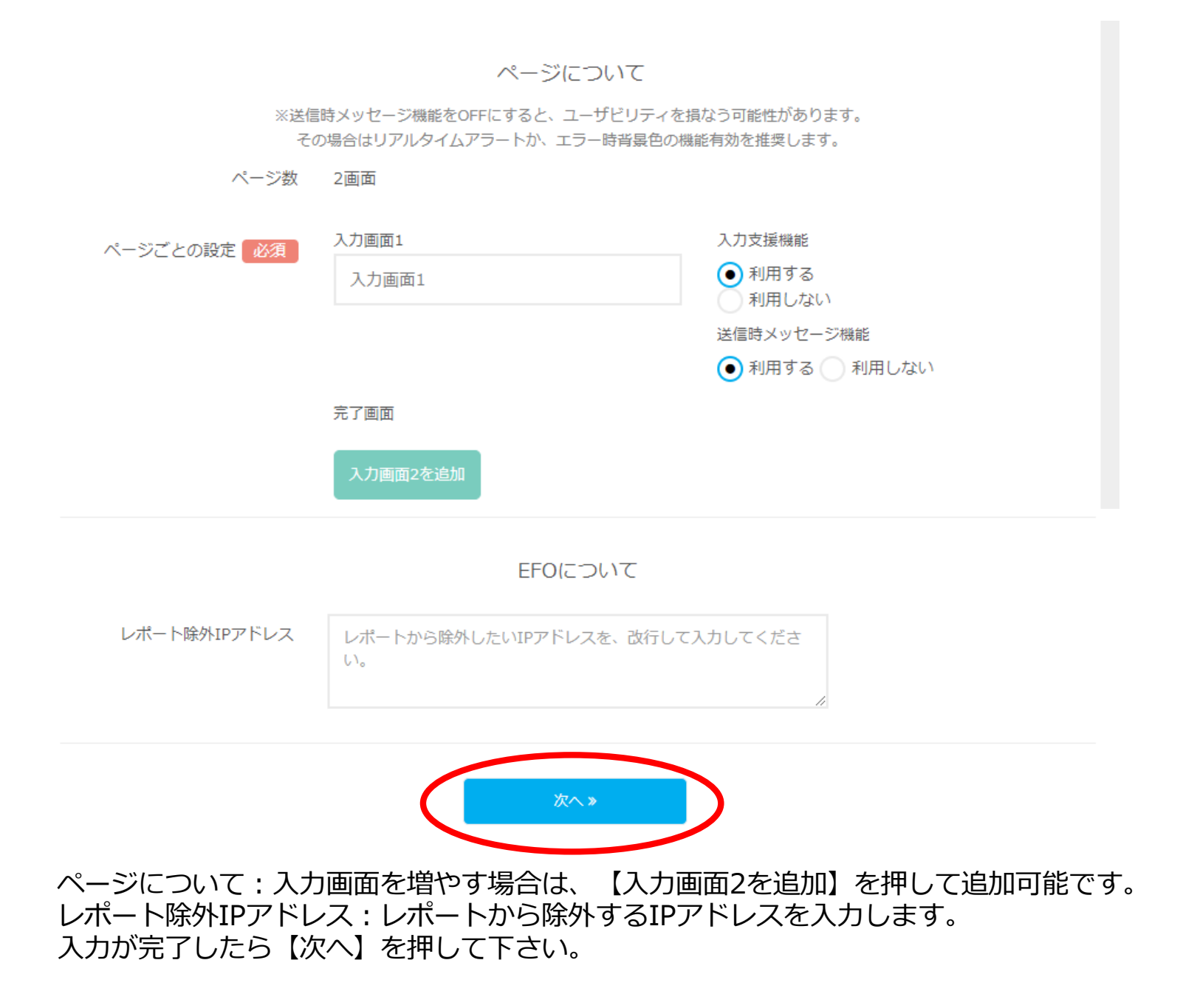

### 4.ソース取り込み

# GORILLA

| GORILLA                                                                 | フォーム      | お知らせ | テストアカウント ≫ |
|-------------------------------------------------------------------------|-----------|------|------------|
| ✓ フォームを登録しました。                                                          |           |      | ×          |
| 1<br>2<br>3<br>4<br>基本情報登録 入力判定条件登録 利用機能選択 機能の詳細設定                      | う<br>タグ発行 | ・貼付  | 6<br>導入完了  |
| 入力画面1 のソース取り込みを実施しま                                                     | す。        |      |            |
| ページURL 必須<br>例:http://sample.com/form・・・                                |           |      |            |
| <ul> <li>Vース 必須</li> <li>● URLから読み込み</li> <li>● HTMLソースを貼り付け</li> </ul> |           |      |            |
| 例: <html>・・・</html>                                                     | 11        |      |            |

ページURLにフォームのURLを入れて【取り込み可能か確認】ボタンを押します。

### 4.ソース取り込み

基本情報登録

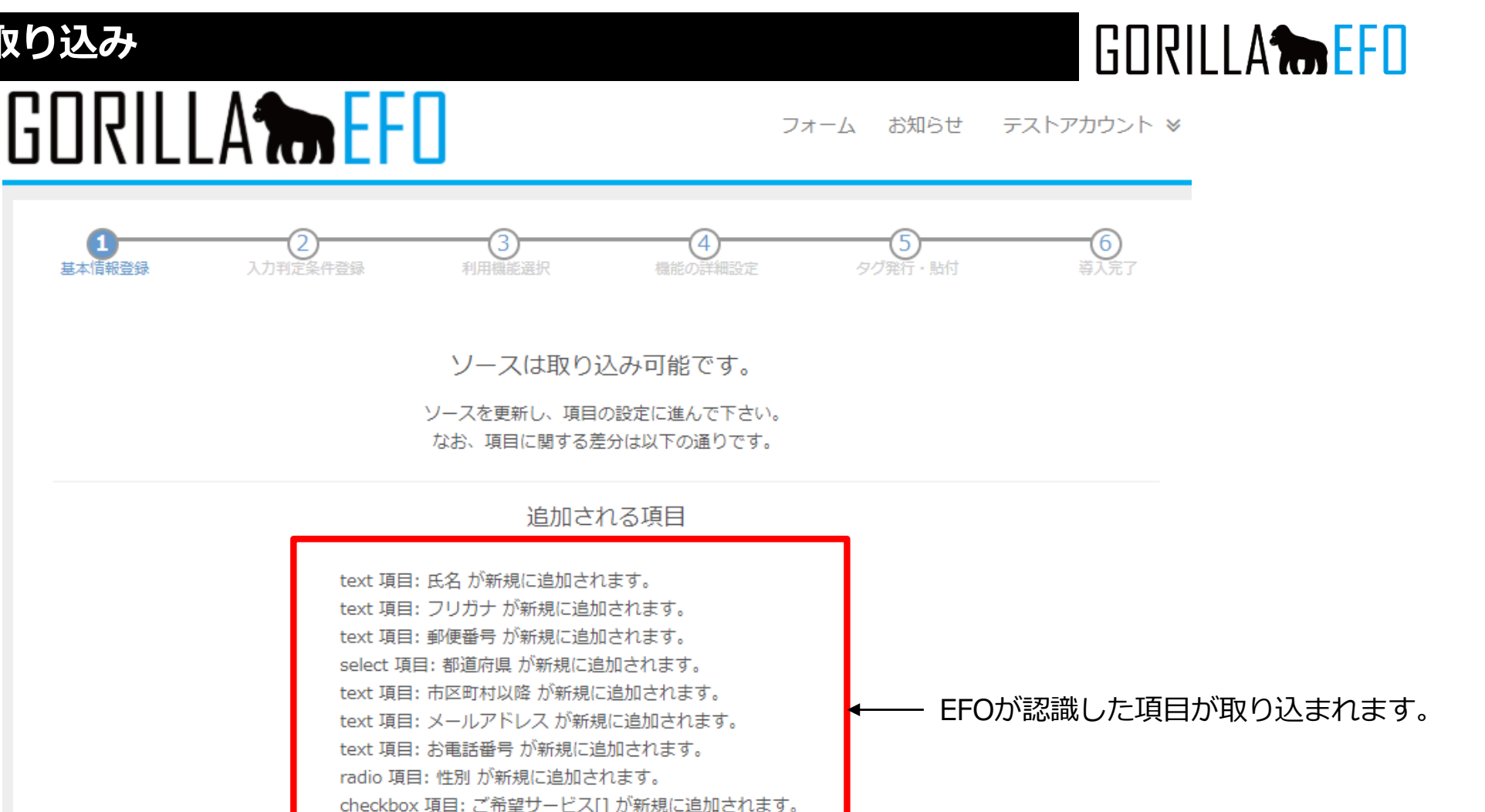

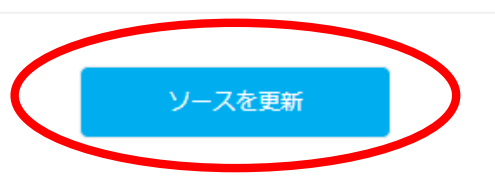

textarea 項目: お問い合わせ が新規に追加されます。

正常にソースが取り込まれた場合【追加された項目】が表示されます。 取り込まれる項目を確認して【ソースを更新】を押して下さい。

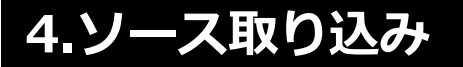

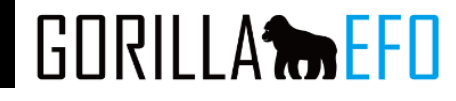

# GORILLA

フォーム お知らせ テストアカウント ※

| 1<br>基本情報登録 入力 | 2<br>判定条件登録                                                                     | 3<br>利用機能選択           | 4機能の詳細設定 | 5<br>タグ発行・貼付 | 6<br>導入完了 |  |
|----------------|---------------------------------------------------------------------------------|-----------------------|----------|--------------|-----------|--|
|                | 入力                                                                              | 画面1 のソース取             | り込みを実施しま | す。           |           |  |
| ページURL 必須      | https://ap                                                                      | pp.gorilla-efo.com/au | th/login |              |           |  |
| ソース 必須         | © URLから≣<br>● HTMLソー                                                            | 読み込み<br>・スを貼り付け       |          |              |           |  |
|                | <pre><script src="assccs/js/modal.js" type="text/javascript"></script>   </pre> |                       |          |              |           |  |
|                |                                                                                 | 取り込み可                 | 「能か確認    |              |           |  |

フォームが読み込めない場合は【URLから読み込み】から【HTMLソースを貼り付け】に変更し、 下部のテキストエリアにHTMLソースを貼り付けて取り込みを行ってください。

### 5.入力条件登録

# GORILLA **THE EFO**

# GORILLA

フォーム お知らせ テストアカウント ¥

| 項目一覧       | <b>1</b><br>基本情報登録 入力判定条何 | 3<br><b>牛登録</b> 利用機能選択        | 4機能の詳細設定 | <u>5</u><br>タグ発行・貼付 | 6<br>導入完了 |
|------------|---------------------------|-------------------------------|----------|---------------------|-----------|
| □氏名        |                           |                               |          |                     |           |
| ロフリガナ      | > プレビュー                   |                               |          |                     |           |
| □ 郵便番号     |                           |                               |          |                     |           |
| □ 都道府県     | NAME属性                    | 氏名                            |          |                     |           |
| □ 市区町村以降   | 표면 소국                     |                               |          |                     |           |
| ロメールアドレス   | 項日ダイブ                     | text                          |          |                     |           |
| □ お電話番号    | 項目名任意                     | 例)氏名                          |          |                     |           |
| □ 性別       |                           |                               |          |                     |           |
| ロご希望サービス[] |                           | ○ N/#                         |          |                     |           |
| ロお問い合わせ    | 必須/仕恵 必須                  |                               |          |                     |           |
|            |                           | <ul> <li>必須判定オプション</li> </ul> |          |                     |           |

ソースを更新すると、項目の設定画面へ移動します。 画面左の【項目一覧】が取り込んだ項目一覧で、右側が設定画面になります。

| ∨ プレビュー          |            |     |
|------------------|------------|-----|
| 必須項日の割1Fをご確認へたらい | 編集中        | *   |
| 必須 氏名            | 例)山田太郎     | 1   |
| 必須 フリガナ          | 例)ヤマダ タロウ  |     |
| <b>必須</b> 郵便番号   | 例)100-0001 | -   |
|                  |            | • 1 |

実際にどの項目が読み込まれているかは画面上部の【プレビュー】をクリックすることで、 どの項目を編集しているかを見ることが可能です。

# 5.入力条件登録

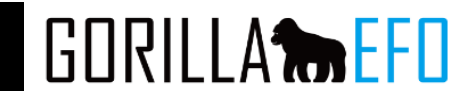

| NAME属性                                                                       | 氏名                                                                                                    |
|------------------------------------------------------------------------------|----------------------------------------------------------------------------------------------------|
| 項目タイプ                                                                        | text                                                                                                    |
| 項目名任意                                                                        | 例)氏名                                                                                                    |
| 必須/任意 必須                                                                     | <ul> <li>必須</li> <li>任意</li> <li>必須判定オプション</li> </ul>                                                      |
| 入力形式 任意                                                                      | 未選択                                                                                                    |
| 文字数 任意                                                                       | 文字以上     文字以内       指定しない場合は空白また0をご入力ください                                                                  |
| 禁止文字列任意                                                                      | 禁止文字列を縦線( )区切りで入力                                                                                          |
| 項目名:任意に項目<br>必須/任意:項目が                                                       | 名をつけることが可能です。<br>傾か任意かを選択します。<br>オームの必須に合わせてください。                                                          |
| <ul> <li>人力形式: 項目の2</li> <li>例)</li> <li>文字数: 項目に入力</li> <li>文字数カ</li> </ul> | カ形式を選択します。<br>名前→未選択 メールアドレス→メールアドレス 電話番号→半角数字 等<br>する文字数に制限をかけれます。<br>足りない、オーバーした場合EFO側でエラーがある項目として認識します。 |
| 宗止乂子列:EFO俱                                                                   | で特正の又子か人力されに場合、エフーかめる項目として設正できます。                                                                          |

P.12

等

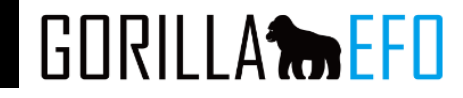

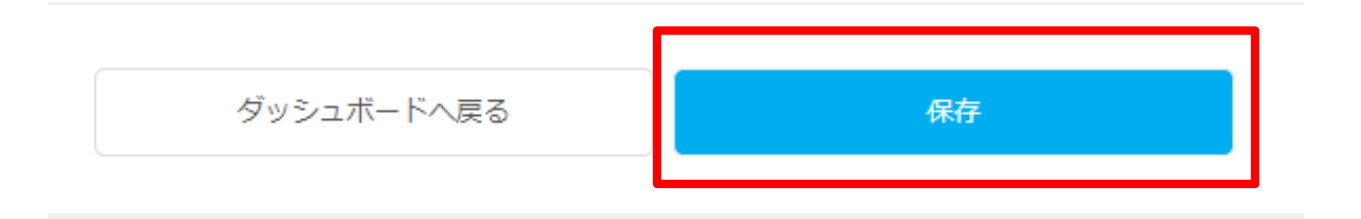

#### 一番下にある【保存】ボタンをおして次の項目に進みます。 すべての項目の設定が終わるまで進めます。

# 6.入力支援機能

GORILLA

GORILLA

フォーム お知らせ テストアカウント

| 利用機能の選択    |                                 |    |  |
|------------|---------------------------------|----|--|
| 機能名        | 概要                              | 利用 |  |
| ガイドナビゲーション | ユーザーにフォーム入力の進行状況をナビゲートするダイアログ   | ON |  |
| サブミットブロック  | 入力まで送信をブロックする画像を表示              | ON |  |
| 離脱ブロック     | 離脱しようとするとメッセージを表示し、操作ミスによる離脱を防止 | ON |  |
| 住所自動入力     | 郵便番号からその後の住所を自動入力               | ON |  |
| ふりがな自動入力   | 任意の項目のフリガナを自動表示                 | ON |  |
| 初期項目フォーカス  | 最初の項目に自動でカーソル                   | ON |  |
| 入力モード自動変換  | 最適な入力モードに自動切替                   | ON |  |
| 半角・全角自動変換  | 英数字を自動で全角・半角に変換                 | ON |  |
|            |                                 |    |  |

すべての項目の設定が完了すると、入力支援機能の選択画面へ移動します。 【□ON】にチェックを入れることで利用する機能を選択できます。

### 6.入力支援機能

# 

#### 检索 ユーザー サイト フォーム お知らせ 管理者 ≫ 1 基本情報登録 2 入力判定条件登録 3 新田橋能選択 4 構築の詳細設定 -6 5 タグ発行・貼付 利用機能の選択 利用する入力支援機能を選択してください。 利用 機能名 概要 🗸 ON ガイドナビゲーション ユーザーにフォーム入力の進行状況をナビゲートするダイアログ サブミットブロック 入力まで送信をブロックする画像を表示 ON 離脱ブロック 離脱しようとするとメッセージを表示し、操作ミスによる離脱を防止 ON 🗸 ON 住所自動入力 郵便番号からその後の住所を自動入力 🗸 ON ふりがな自動入力 任意の項目のフリガナを自動表示 初期項目フォーカス 最初の項目に自動でカーソル ON 入力モード自動変換 最適な入力モードに自動切替 🗸 ON 🗸 ON 半角・全角自動変換 英数字を自動で全角・半角に変換 リアルタイムアラート ユーザーが入力ミスをしたらリアルタイムにお知らせ 🗸 ON 入力形式事前指示 入力開始時に入力にあたっての注意ポイントを明示 ON 入力成功サイン 入力の成功を項目ごとに明示 ON 🗸 ON 必須項目を確調して明示 エラー時背暴色 ON 入力中の項目の背景色を変え強調 入力時背景色 初期表示文言 項目上に入力サンプルを例示 ON 🗸 ON メアドサジェスト よく使われるドメイン候補を表示 ON 送信ボタンデザイン 送信ボタンのデザインを変更 スマホキーボード変換 入力時に表示されるソフトウェアキーボードの種類を切り替え 🗸 ON

本マニュアルでは下記機能を選択しております。 機能選択後【保存して次へ】をクリックしてください。

ガイドナビゲーション 住所自動入力 ふりがな自動入力 入力モード自動変換 半角・全角自動変換 リアルタイムアラート エラー時背景色 メアドサジェスト スマホキーボード変換

# GORILLA

設定所要時間:約5分

残り項目数カウント表示のデザインや表示内容を設定できます。

| 利用オプション 必須 | フォーム内の要素として表示                  |                                                   |  |
|------------|--------------------------------|---------------------------------------------------|--|
|            | ● フォーム外にボックスとして表示              |                                                   |  |
|            | ※ボックス表示の場合<br>ます。<br>✔ スマートフォン | 3、スマートフォンでは小さく表示され、テキストが読みづらくなる可能性がござ<br>ンでは表示しない |  |
| 表示位置必須     | ガイドのデザインを落                     | 更できます。                                            |  |
|            | 横位置                            | 画面の 右から <b>*</b> 10 px                            |  |
|            | 縦位置                            | 画面の 上から <b>*</b> 100 px                           |  |
|            | 表示オプション                        | ✓ ドラッグ可能にする                                       |  |
|            | ✔ ページ上に固定表示する                  |                                                   |  |
|            |                                | 表示開始位置を指定                                         |  |

利用オプション: 【フォーム内の要素として表示】には埋め込む要素指定が必要なため、 利用オプションを【フォーム外にボックス表示】を選択します。

表示位置:画面の上下左右から何px離して表示するかを指定します。

フォーム個別に調整は必要ですが、

おおよそ左右から10px上下から100pxに設定するといい感じに表示されます。

表示オプションは【ドラック可能にする】と【ページ上に固定表示する】を選択します。

※ピクセルとは、デジタル画像の最小単位のことを指します。デジタル画像(ラスター画像)を限界まで拡大すると、1つ1つの点で構成されています。 点を英訳するとドットですが、このドットに色情報を追加したものがピクセルです。デジタルカメラの性能を表現するのに、よく画素数という指標が使われます。 この時に使用される「画素」というのが「ピクセル」を指しています。

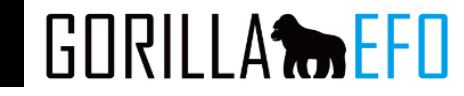

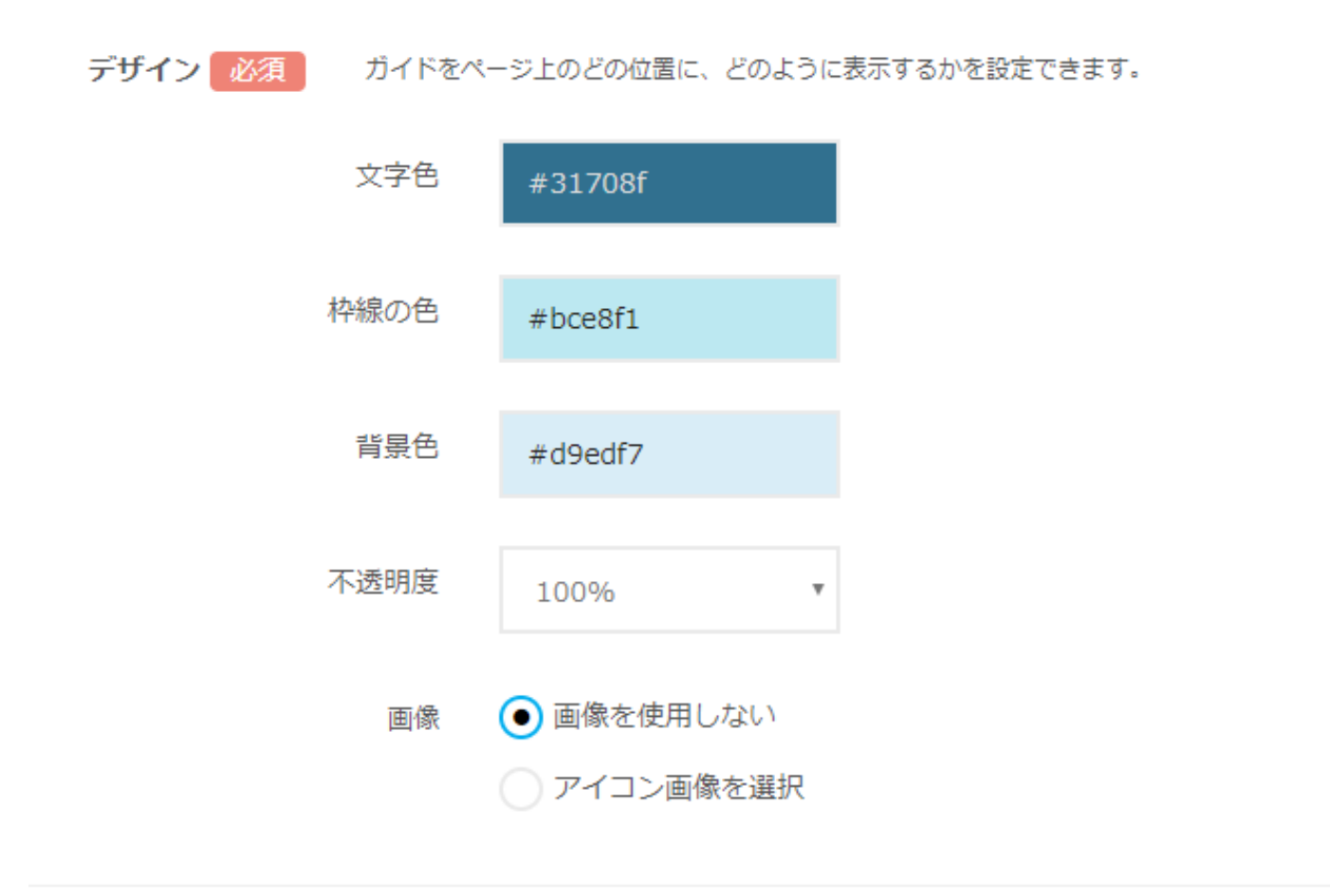

ガイドナビゲーションの変更可能です。 色の場所をクリックするとカラーパレットが表示されます。

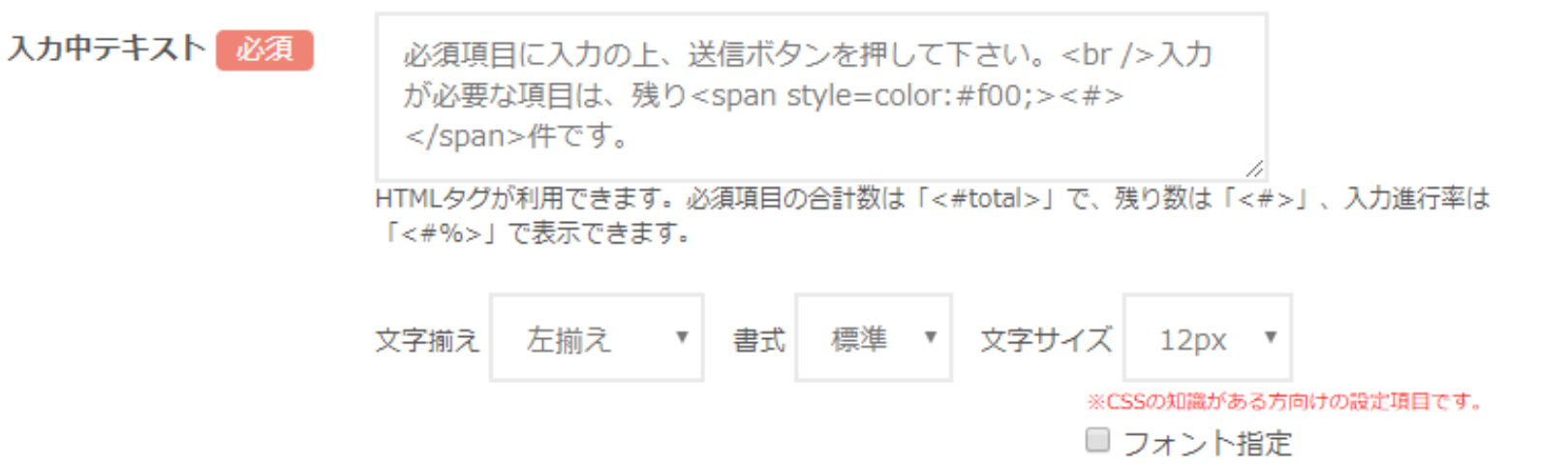

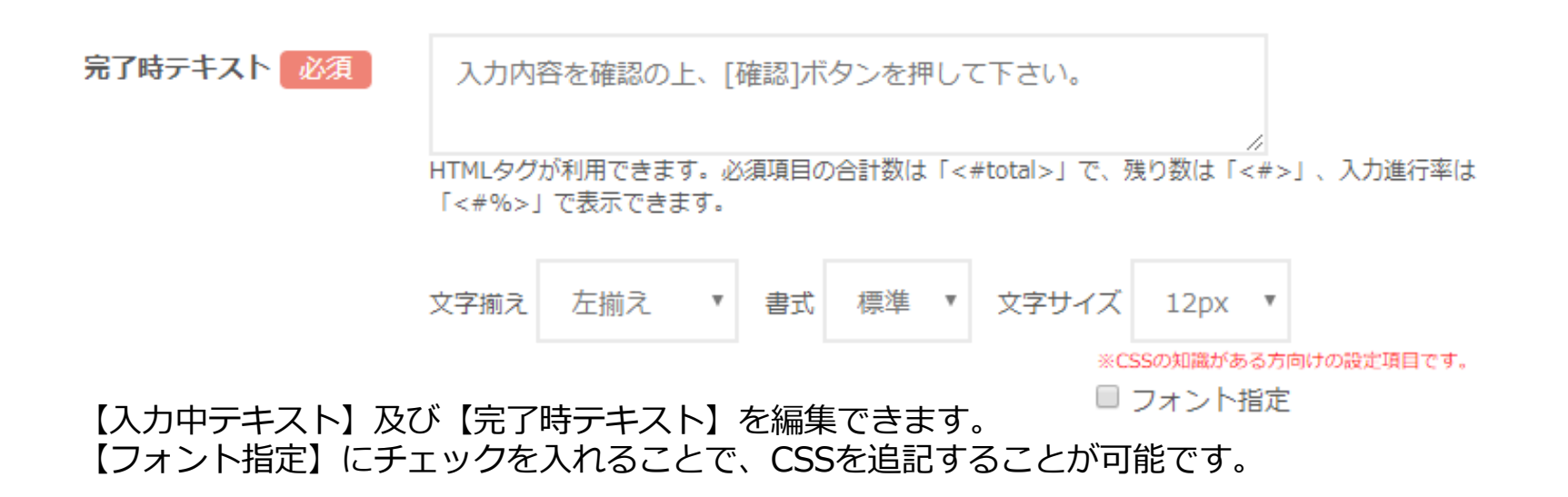

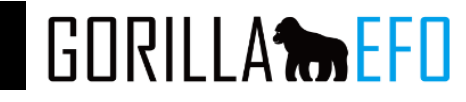

#### 項目数カウントの編集

の編集 このページの項目数は2個です 任意 郵便番号の上3桁と下4桁、メー

郵便番号の上3桁と下4桁、メールアドレスの@前後など、入力欄が複数に分かれている項目を統合することが可 能です。

項目のカウント単位を編集

| 現在、このページの項目数は9個です<br>まとめて1個としてカウントさせたい項目同主をドラッグ&ドロップで統合してください。           氏名           フリガナ           郵便番号           都道府県 | 項目カウント単位の編集                                                             | × |
|----------------------------------------------------------------------------------------------------|-------------------------------------------------------------------------|---|
| 氏名         フリガナ         郵便番号         都道府県         市区町村以降                                                                 | 現在、このページの項目数は <b>9</b> 個です<br>まとめて1個としてカウントさせたい項目同士をドラッグ&ドロップで統合してください。 | Î |
| フリガナ         郵便番号         都道府県         市区町村以降                                                                            | 氏名                                                                      |   |
| 郵便番号 都道府県 市区町村以降                                                                                                    | フリガナ                                                                    |   |
| 都道府県 市区町村以降                                                                                                    | 郵便番号                                                                    |   |
| 市区町村以降                                                                                                    | 都道府県                                                                    |   |
|                                                                                                    | 市区町村以降                                                                  |   |
| キャンセル、この内容で容録                                                                                                    |                                                                         |   |

項目数カウントの編集から、複数の項目のカウントを1つとすることが可能です。 ドラック&ドロップで項目を結合できます。 また、分ける場合は最下部に空欄がございますので、 空欄までドラック&ドロップすることで分けることができます。

# 6-2.住所自動入力

# GORILLA

#### 住所自動入力機能

郵便番号から住所を自動入力します。

設定所要時間:約3分

#### 住所自動入力 1

| 郵便番号の入力欄 必須 | フォーム内の郵便番号入力欄を選択して下さい。<br><ul> <li>上3桁+下4桁の2つで構成</li> </ul> |
|-------------|-------------------------------------------------------------|
|             | ─ 7桁の入力欄1つで構成                                               |
|             | 上3桁の項目 ▼ 十 下4桁の項目 ▼                                         |
|             | 下4桁の項目に自動的にカーソルを移動する                                        |
| 住所自動入力 1    |                                                             |
| 郵便番号の入力欄 必須 | フォーム内の郵便番号入力欄を選択して下さい。                                      |
|             | <ul> <li>7桁の入力欄1つで構成</li> </ul>                             |
|             | 郵便番号欄の項目名 ▼                                                 |
|             |                                                             |

### 郵便番号の入力欄:郵便番号の項目の構成を選択します。 構成を選択後、郵便番号を入力する項目をプルダウンから選択します。

# 6-2.住所自動入力

# GORILLA

### 住所自動入力 1

| 郵便番号の入力欄 必須 | フォーム内の郵便番号入力欄を選択して下さい。 |
|-------------|------------------------|
|             | 郵便番号   ▼               |

| 住所の出力先 必須 | 先 必須<br>複数の情報を1つの項目へ出力することも可能です。<br>漢字出力 |        |   |
|-----------|------------------------------------------|--------|---|
|           | 都道府県:                                    | 都道府県   | Ŧ |
|           | 市区町村:                                    | 市区町村以降 | ٣ |
|           | 町域                                       | 市区町村以降 | ٣ |
|           | 丁目番地・ビル名                                 | 市区町村以降 | Ŧ |
|           | 力于出力                                     |        |   |
|           | カナを自動出力する                                |        |   |

郵便番号から住所の情報を出力する項目を選択します。

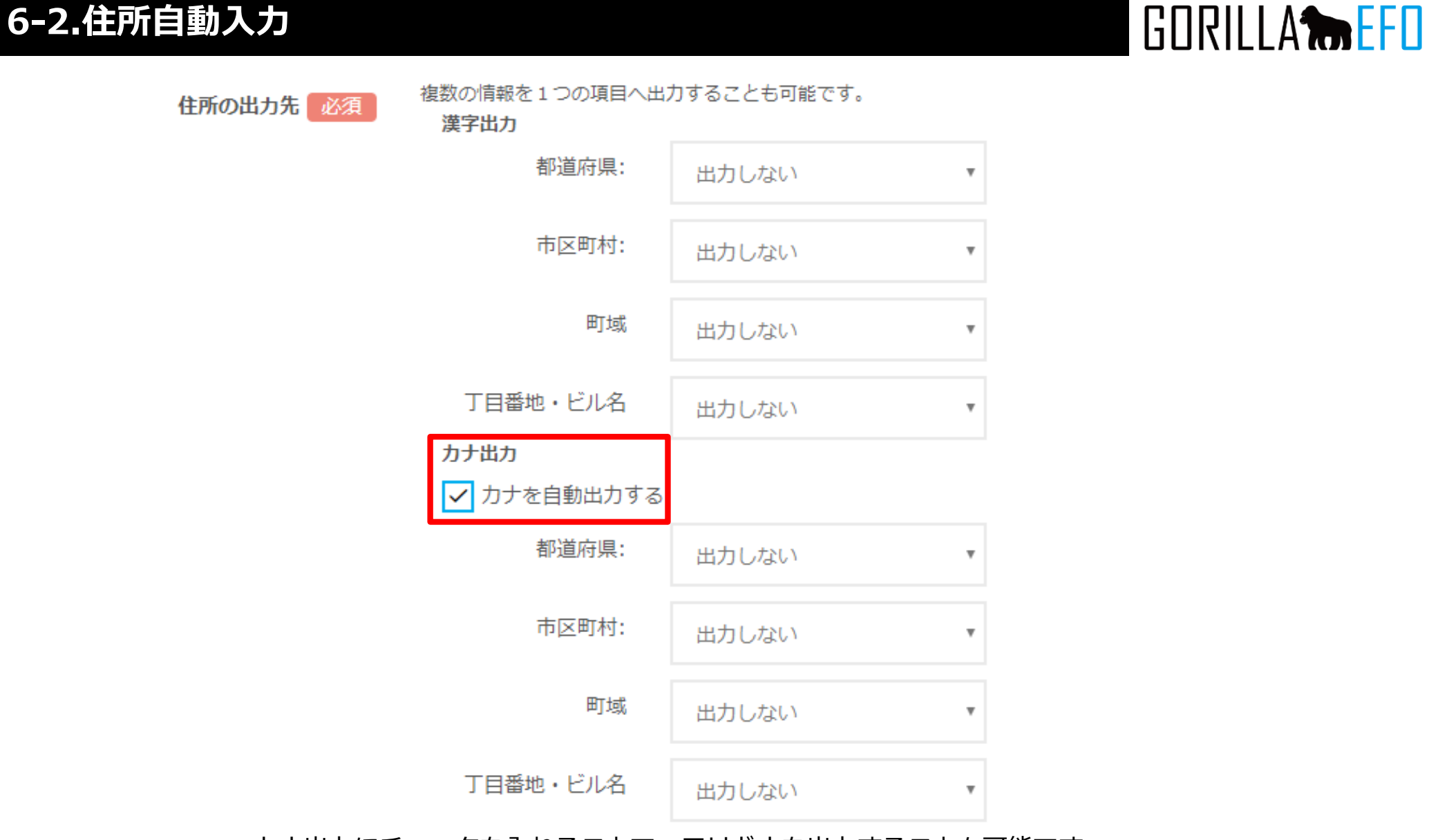

カナ出力にチェックを入れることで、フリガナを出力することも可能です。

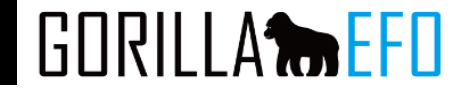

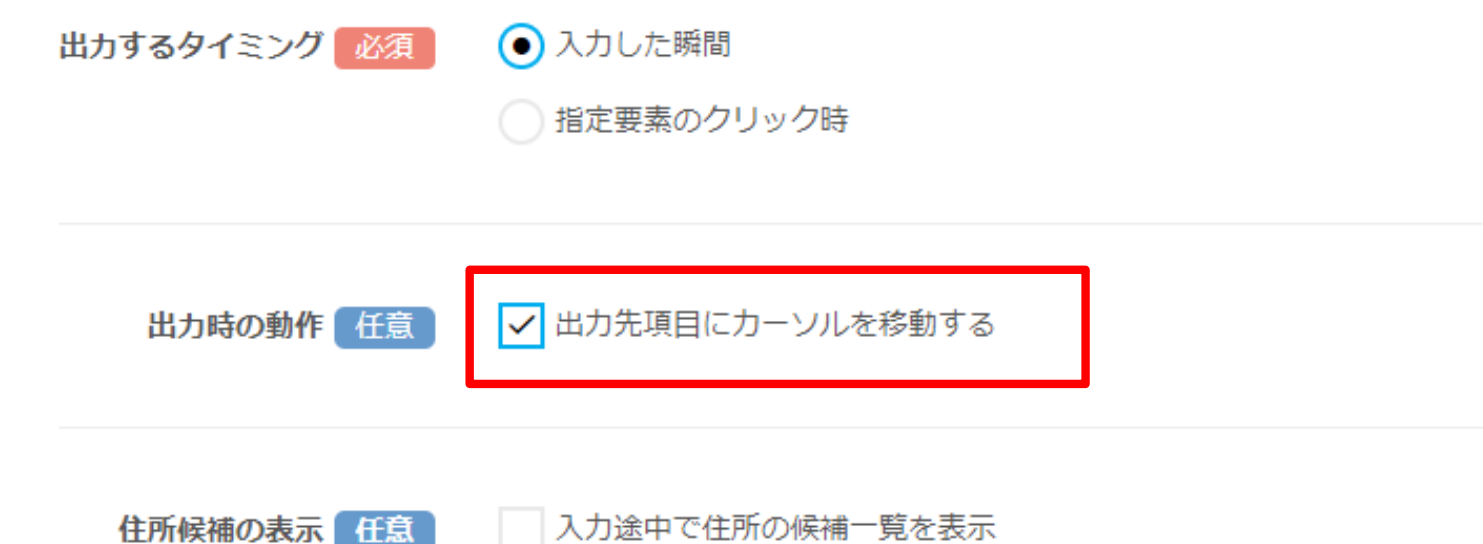

出力するタイミング:住所を出力するタイミングを選択できます。 出力時の動作:住所の出力時にカーソルを自動で移動させます。 住所候補の表示:チェックを入れることで、郵便番号入力中に候補を表示します。

### 6-3.ふりがな自動入力機能

# GORILLA

ふりがな自動入力機能

設定所要時間:約1分

ふりがなを自動的に入力します。

| ふりがなの自動入力 1 🛛 必須 | 取得元の項目に入力した | こふりがな情報を、出力先のエ | 頁目に表示します。 |
|------------------|-------------|----------------|-----------|
|                  | ふりがなの取得元    | 氏名             | v         |
|                  | 出力形式        | • ひらがな         |           |
|                  |             | () カタカナ        |           |
|                  | ふりがなの出力先    | 氏名             | T         |

さらにふりがなの自動入力設定を追加するには、下記の追加ボタンを押して下さい。

さらに自動入力設定を追加する

ふりがなの自動入力1:ふりがなの取得元と出力先を選択します。

### 6-3.ふりがな自動入力機能

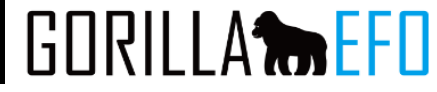

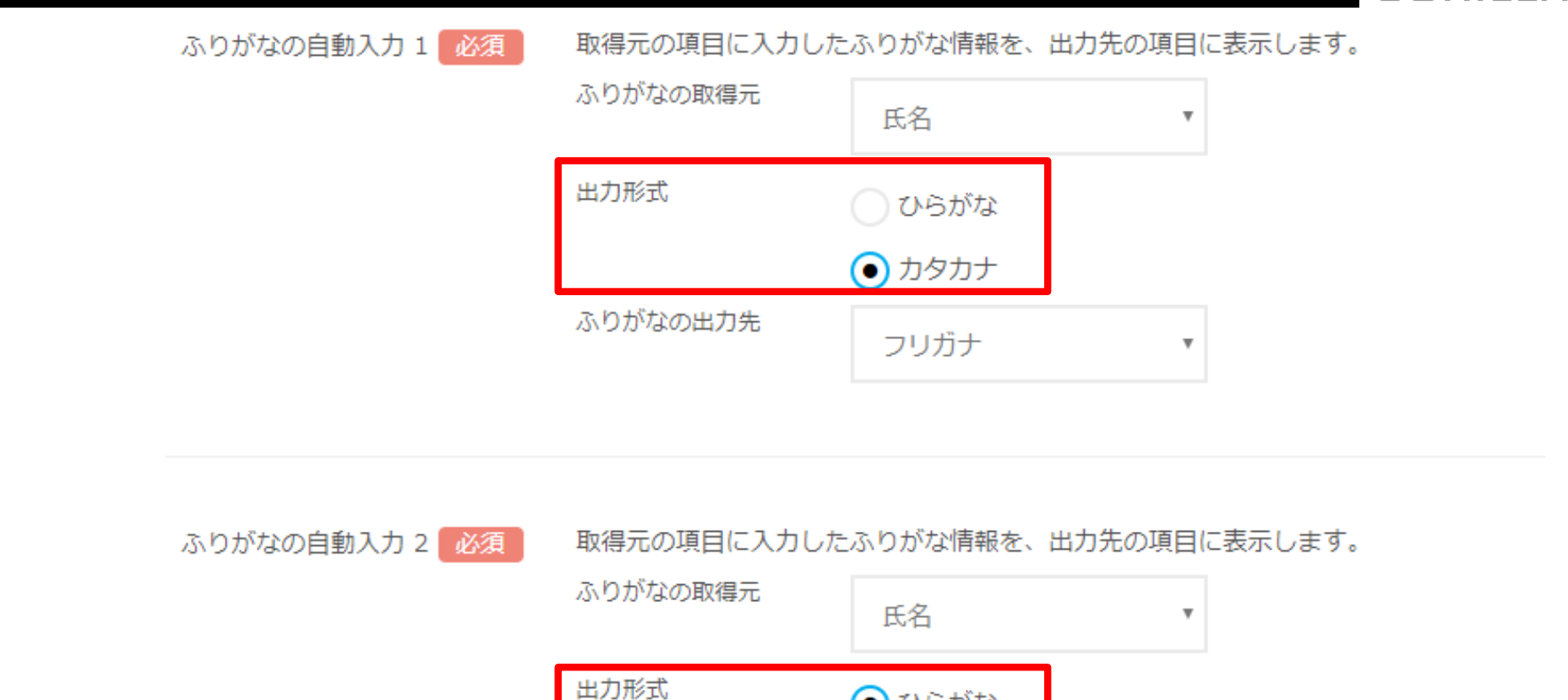

ふりがなの出力先

### 複数のふりがな出力先が必要な場合は【さらに自動入力設定を追加する】をクリックすることで増やせます。

氏名

💽 ひらがな

カタカナ

۳

# 6-4.入力モード自動変換

### 入力モード自動変換

項目にフォーカスした際、入力モードを自動的に切替可能です。

#### 項目個別の設定

※テキストボックス、テキストエリアなどテキスト入力型項目の一覧を表示しています。

| 項目名     | 入力形式           | 変換形式。                                     |
|---------|----------------|-------------------------------------------|
| 氏名      | 未定義            | ◎ 設定しない  ● 日本語入力 ○ 英数字入力 ○ 英数字入力(モード変更不可) |
| フリガナ    | 全角力ナ           | ◎ 設定しない  ● 日本語入力 □ 英数字入力 □ 英数字入力(モード変更不可) |
| 郵便番号    | 半角数字または-(マイナス) | ◎ 設定しない ◎ 日本語入力 ◎ 英数字入力 ◎ 英数字入力(モード変更不可)  |
| 市区町村以降  | 未定義            | ◉ 設定しない ◎ 日本語入力 ◎ 英数字入力 ◎ 英数字入力(モード変更不可)  |
| メールアドレス | メールアドレス        | ◎ 設定しない ◎ 日本語入力 ◉ 英数字入力 ◎ 英数字入力(モード変更不可)  |
| お電話番号   | 半角数字または-(マイナス) | ◎ 設定しない ◎ 日本語入力 ◉ 英数字入力 ◎ 英数字入力(モード変更不可)  |
| お問い合わせ  | 未定義            | ◉ 設定しない ◎ 日本語入力 ◎ 英数字入力 ◎ 英数字入力(モード変更不可)  |

IEとFirefoxでのみ有効になる機能です。 項目の入力形式に合わせて変換形式を設定してください。 設定所要時間:約1分

# GORILLA

### 6-5.半角・全角自動変換

# GORILLA

### 半角・全角自動変換

設定所要時間:約1分

入力内容を自動的に全角か半角のいずれかに変換します。

#### 項目個別の設定

※テキストボックス、テキストエリアなどテキスト入力型項目の一覧を表示しています。

| 項目名     | 入力形式           | 変換形式。                                               |
|---------|----------------|-----------------------------------------------------|
| 氏名      | 未定義            | ◉ 設定しない ◎ 全角→半角に変換 ◎ 半角→全角に変換                       |
| フリガナ    | 全角力ナ           | ◉ 設定しない ◎ 全角→半角に変換 ◎ 半角→全角に変換                       |
| 郵便番号    | 半角数字または-(マイナス) | ◎ 設定しない <sup>®</sup> 全角→半角に変換 <sup>©</sup> 半角→全角に変換 |
| 市区町村以降  | 未定義            | ◉ 設定しない ◎ 全角→半角に変換 ◎ 半角→全角に変換                       |
| メールアドレス | メールアドレス        | ◎ 設定しない 🖲 全角→半角に変換 🛛 半角→全角に変換                       |
| お電話番号   | 半角数字または-(マイナス) | ◎ 設定しない 🖲 全角→半角に変換 🔍 半角→全角に変換                       |
| お問い合わせ  | 未定義            | ◉ 設定しない ◎ 全角→半角に変換 ◎ 半角→全角に変換                       |

#### 半角全角を自動で変換する機能です。

メールアドレスや電話番号等、どちらかの入力が確定している項目に適用します。

### 6-6.リアルタイムアラート

# GORILLA

設定所要時間:約5分

#### リアルタイム・アラート

入力エラーをその場で判定しアラートメッセージを表示します。

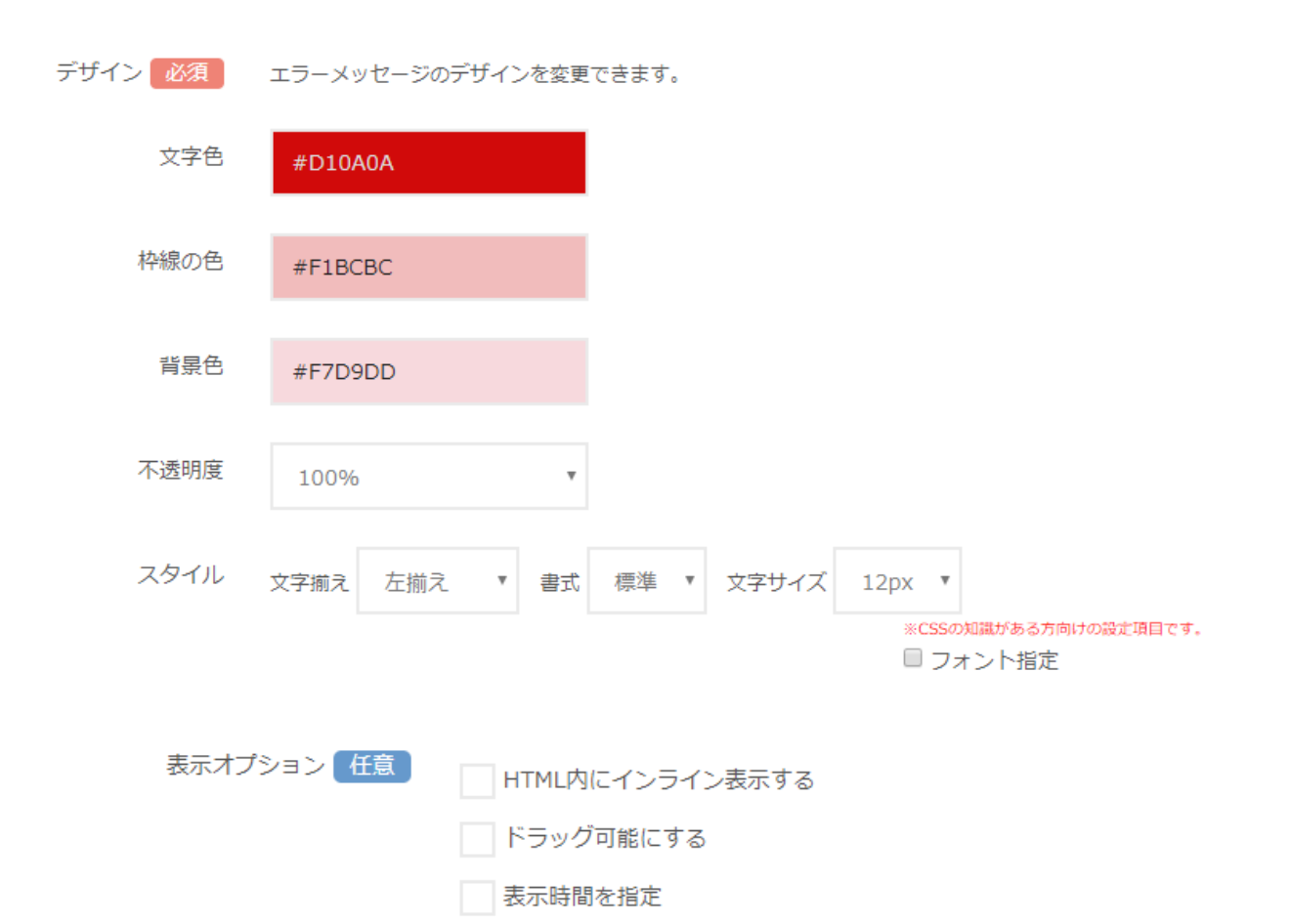

#### デザイン:リアルタイムアラートの表示色を変更できます。 表示オプション

- ・HTML内にインライン表示する:項目の下にテキストでインライン表示します。
- ・ドラック可能にする:フロートで表示されているリアルタイムアラートをドラックできるようにします。
- ・表示時間を指定:リアルタイムアラートの表示時間を指定できます。

### 6-7.リアルタイムアラート

GORILLA

| 項目個別の | 項目個別の設定 任意 マ 実施する<br>表示メッセージ表示位置を項目個別に設定できます。この設定は任意です。 |                                                                               |                                              |                                                    |
|-------|---------------------------------------------------------|-------------------------------------------------------------------------------|----------------------------------------------|----------------------------------------------------|
| 項目名   | 表示切替                                                    | エラー時の表示テキスト                                                                   | 表示位置                                         | 表示のタイミング                                           |
| 氏名    | ON OFF                                                  | <ul> <li>● 標準設定を使用</li> <li>● 個別に設定</li> <li>※エラー時のテキストを個々に設定できます。</li> </ul> | <ul> <li>入力項目の上側</li> <li>入力項目の右側</li> </ul> | <ul> <li>入力中</li> <li>入力完了時</li> <li>常時</li> </ul> |
| フリガナ  | ON OFF                                                  | <ul> <li>標準設定を使用</li> <li>個別に設定</li> <li>※エラー時のテキストを個々に設定できます。</li> </ul>     | <ul> <li>入力項目の上側</li> <li>入力項目の右側</li> </ul> | <ul> <li>入力中</li> <li>入力完了時</li> <li>常時</li> </ul> |
| 郵便番号  | ON<br>OFF                                               | <ul> <li>標準設定を使用</li> <li>個別に設定</li> <li>※エラー時のテキストを個々に設定できます。</li> </ul>     | <ul> <li>入力項目の上側</li> <li>入力項目の右側</li> </ul> | <ul> <li>入力中</li> <li>入力完了時</li> <li>常時</li> </ul> |

項目個別の設定:実施するにチェックを入れることで項目個別に表示を変更することが可能です。

表示切り替え:項目別にリアルタイムアラートのON、OFFが変更できます。 エラー時の表示テキスト:項目専用のエラーメッセージを設定できます。 表示位置:項目に対しての表示位置を変更できます。 表示のタイミング

- ・入力中:項目にフォーカスがあったっている時に表示します。
- ・入力完了時:項目からフォーカスを外したタイミングで表示します。
- ・常時:項目にフォーカスしたタイミングで表示され、以降エラーが解消されるまで表示され続けます。

### 6-7.エラー時背景色

# GORILLA

### エラー時背景色設定

#### 設定所要時間:約5分

エラーが存在する状態で背景色を表示します。

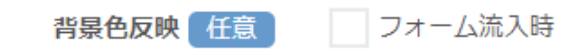

#### 項目個別の設定

| 項目名  | 背景色  | エラー解消時背景色 | 色付けの階層 | 優先度・高 |
|------|------|-----------|--------|-------|
| 氏名   | #FFF |           | 項目に色付け |       |
| フリガナ | #FFF |           | 項目に色付け |       |
| 郵便番号 | #FFF |           | 項目に色付け |       |

エラー時の背景色を設定いたします。

背景色反映:チェックを入れることでフォームに移動してきた際に背景色を適用します。
背景色:エラー時の背景色を設定できます。
エラー解消時背景色:エラーではない項目に色付けを行います。
色付けの階層:項目の色付け階層を変更できます。
枠に色を付けたい場合やラジオボタンの項目の時に利用します。
優先度・高:チェックすることでCSSに! Importantを付与します。

### 6-7.エラー時背景色

GORILLA

### エラー時背景色設定

エラーが存在する状態で背景色を表示します。

背景色反映 任意 ✓ フォーム流入時

項目個別の設定

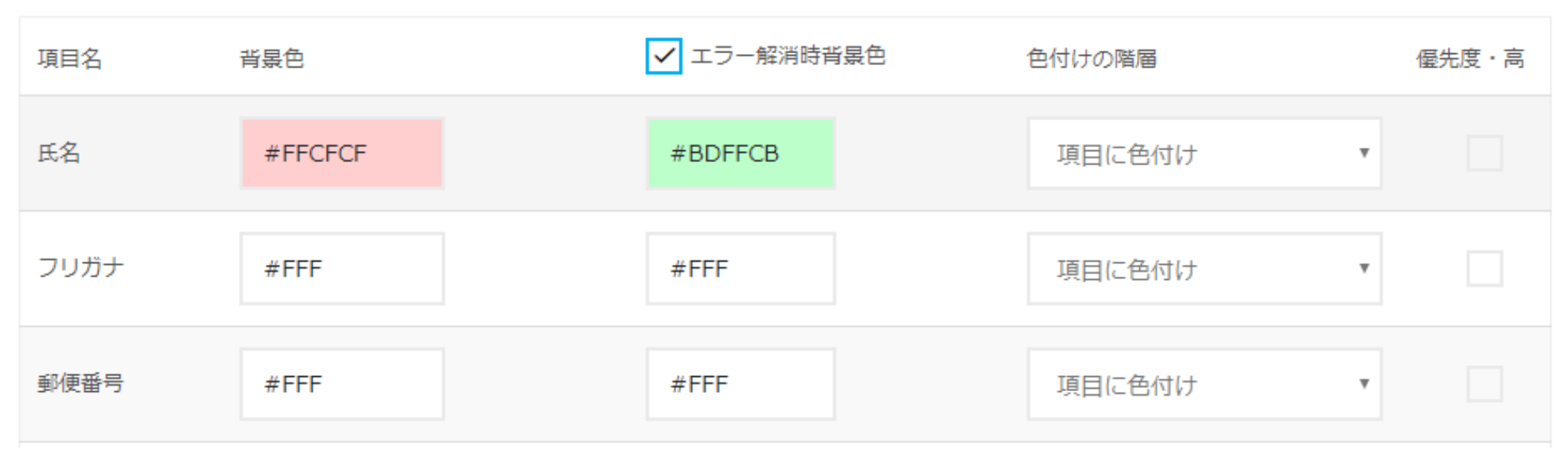

エラー時背景色の色の利用例です。 背景色は【#FFCFCF】 エラー解消時は【#BDFFCB】をおすすめいたします。

# 6-8.メアドサジェスト

### メアドサジェスト

メールアドレス入力時によく使われるドメイン(@マーク以下)をサジェスト表示します。

#### 設定所要時間:約1分

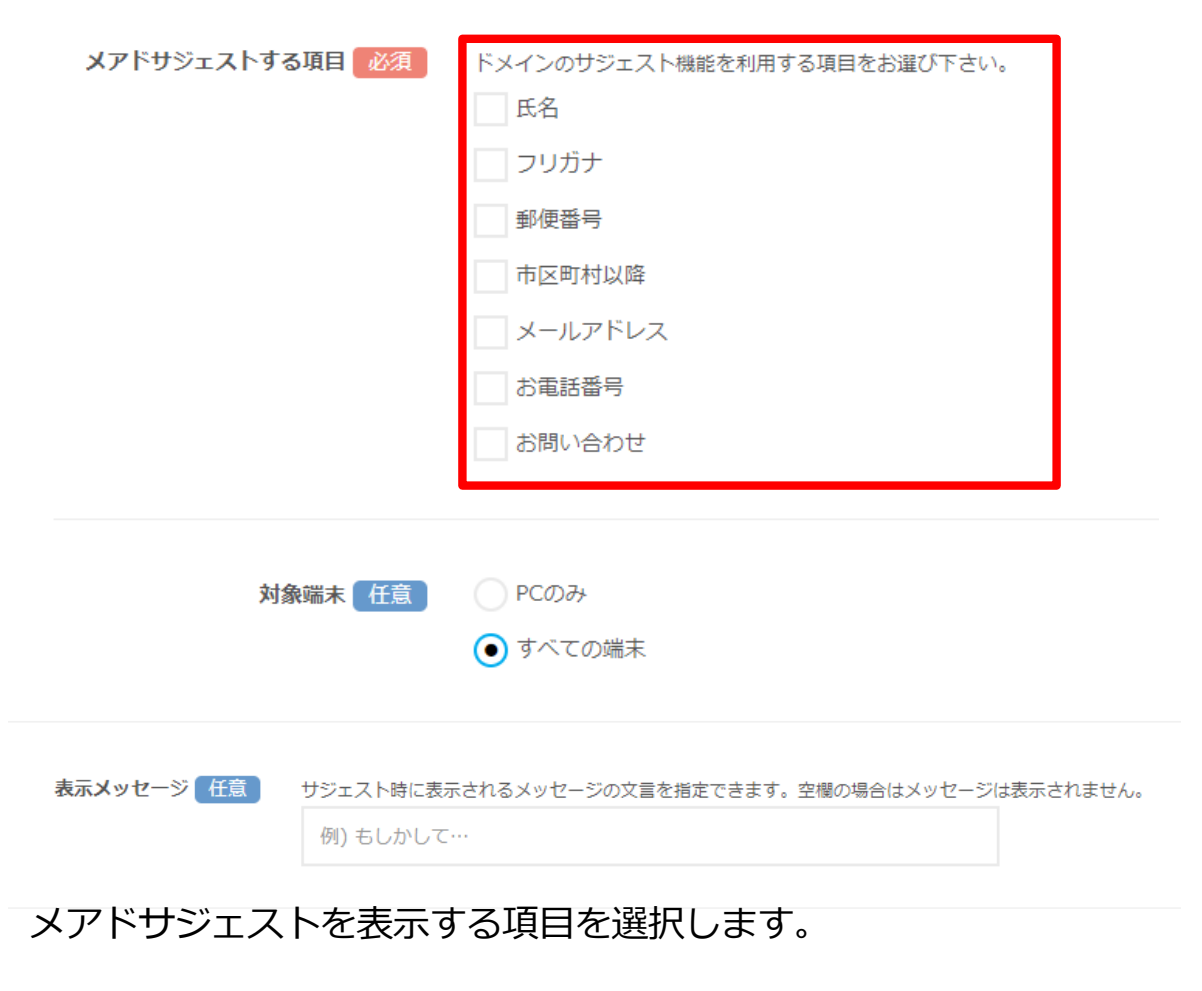

表示メッセージ:サジェスト表示時に文言を表示することが可能です。

### 6-9.スマホキーボード変換

### スマホキーボード変換

項目のtype属性を変更することで、入力時に表示されるソフトウェアキーボードの種類を切り替えます

項目個別の設定

※テキストボックス、テキストエリアなどテキスト入力型項目の一覧を表示しています。

| 項目名    | 元のtype属性 | キーボードの種類(type属性)                     |
|--------|----------|--------------------------------------|
| 氏名     | text     | ● 変換しない © tel © number © email © url |
| フリガナ   | text     | ● 変換しない ○ tel ○ number ○ email ○ url |
| 郵便番号   | text     | ◉ 変換しない ○ tel ○ number ○ email ○ url |
| 市区町村以降 | text     | ● 変換しない ● tel ● number ● email ● url |

スマホキーボード変換です。

郵便番号や電話番号はtel、メールアドレスはemailに設定することで、キーボードを自動で変換します。 ただしPCで変換する場合CSSが崩れる可能性がございます。

# GORILLA

設定所要時間:約1分

対象端末 任意 SPにのみ適用

7.プレビューでの動作

GORILLA

#### 必須項目の動作をご確認ください

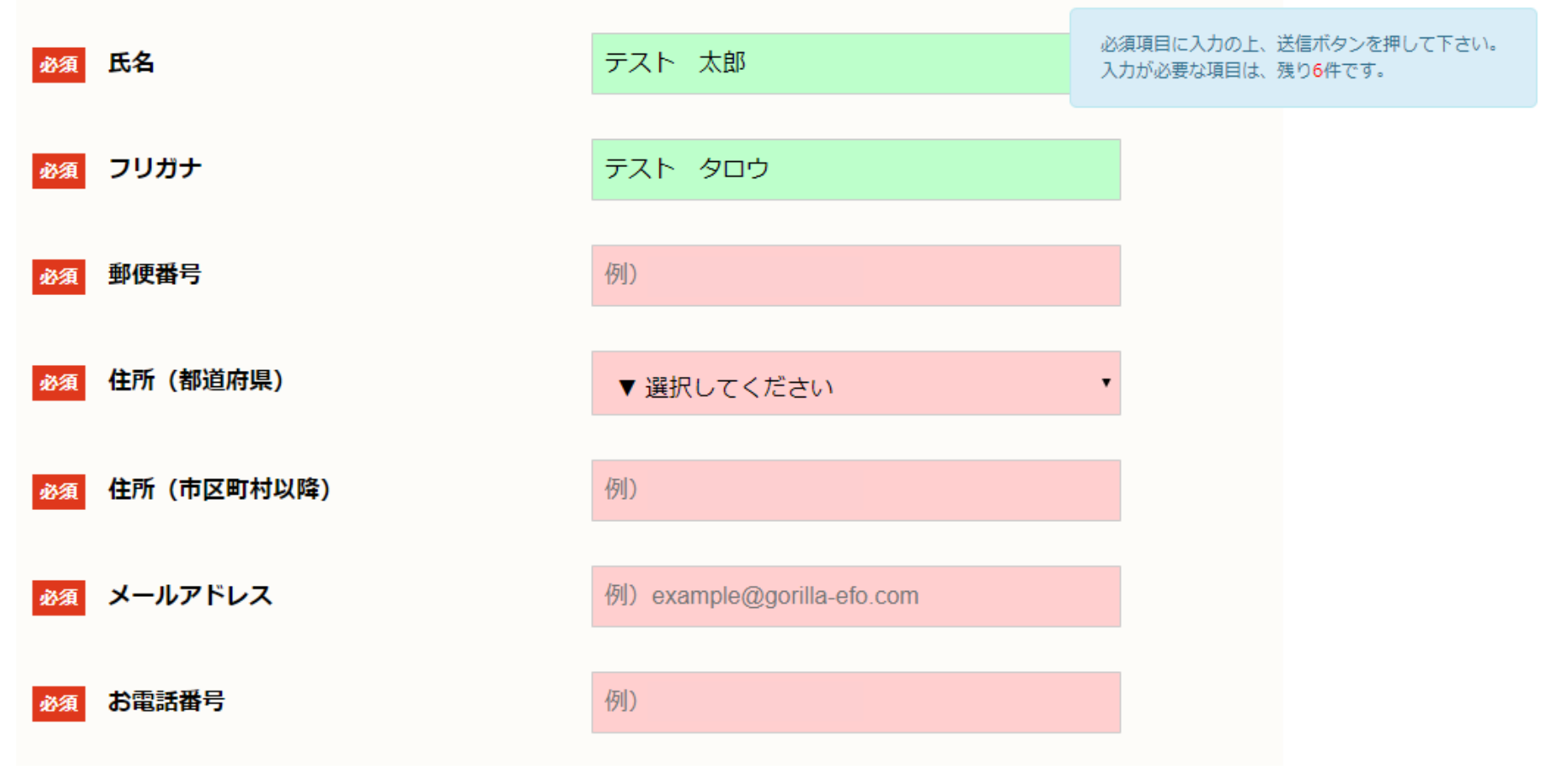

設定を適用した場合の表示例です。

### 8.タグの発行

#### フォーム基本情報

| https://gorilla-efo.com/taiken/ 🗹 |  |
|-----------------------------------|--|
| <b>種別:</b> その他                    |  |
| ページ数:2                            |  |
|                                   |  |

🎙 タグの確認

✔ フォーム基本情報を編集

▶ 設定履歴の確認

タグの確認

1. テスト環境用タグ

テスト環境(開発環境)がある場合、テスト環境用のタグを設置して動作を確認することができます。 このステップはスキップ可能ですが、本番環境でEFOを安全に動作させるために、この検証を推奨しております。

▶ テスト環境用タグを表示

2. 本番環境用タグ

プレビューおよびテスト環境で動作が問題ない場合、本番環境にタグを設置してください。 タグ設置後、ステータス変更・本番公開を押下いただきますと設定完了となります。

本番環境用タグを表示

タグの発行方法です。

設定ダッシュボードの右下、タグの確認をクリックするとタグを出力できるページへ移動します。 貴社の環境にあったタグを表示してください。

# 8.タグの発行

# GORILLA

 $\times$ 

#### テスト環境用タグ

</body>タグの直前に貼り付けることを推奨します。

#### 入力画面1

<script src="//staging.gorilla-efo.com/js/efo.217\_test.js" type="text/javascript"></script>

#### 本番環境用タグ

</body>タグの直前に貼り付けることを推奨します。

#### 入力画面1

<script src="//staging.gorilla-efo.com/js/efo.217.js" type="text/javascript"> </script>

#### 完了画面

<script src="//staging.gorilla-efo.com/js/efo.193.last.js" type="text/javascript"></script>

#### 閉じる

 $\times$ 

完了画面タグはコンバージョン値の取得に使用します。 完了画面にご設置ください。正しく設置されてない場合、コンバージョン値の取得は行われません。

閉じる

#### タグの表示例です。

テスト環境用タグでは、機能の動作テストのみを行うため、 完了画面用のタグは表示されません。 また、フォーム作成の際に入力支援機能をOFFで登録した場合も同様です。

完了画面タグはレポートの取得も行うため、完了画面用タグが表示されます。

9.ステータスの変更

# GORILLA

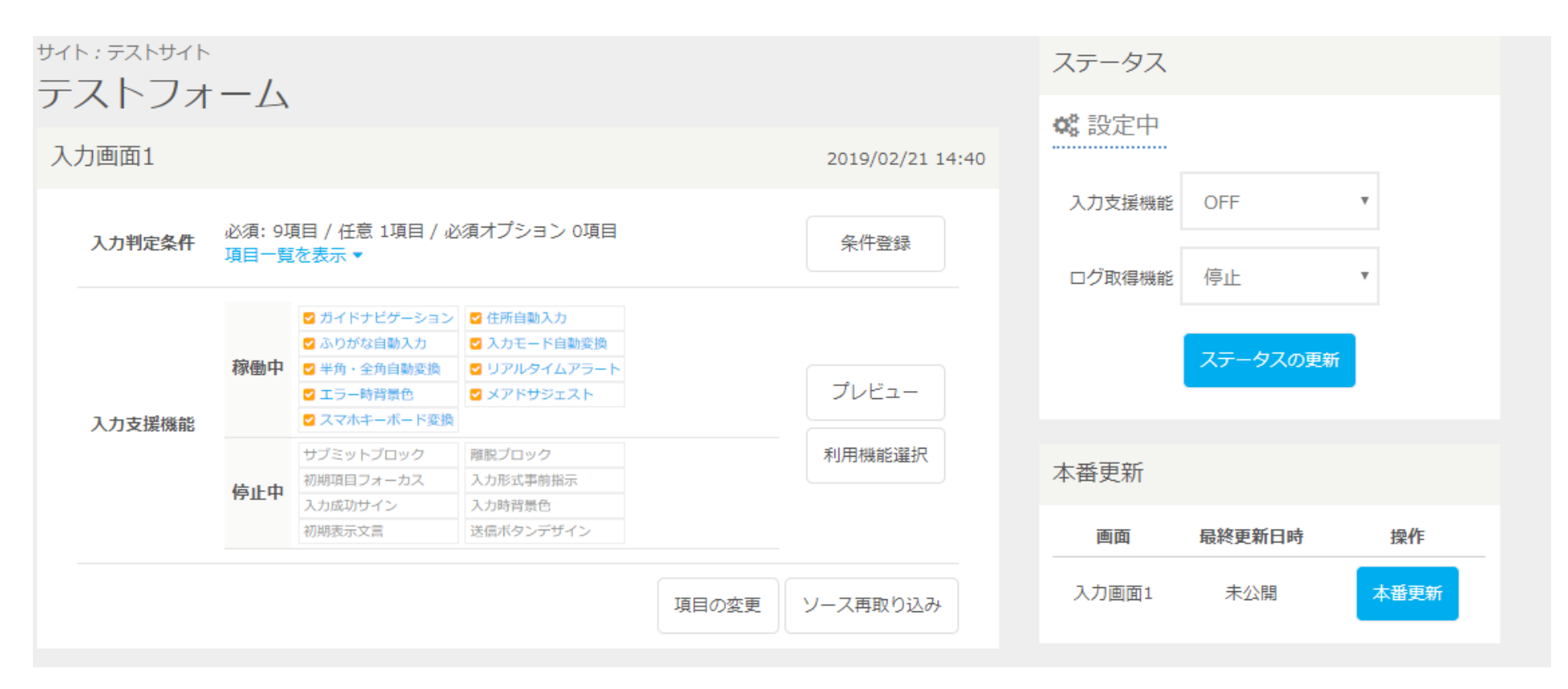

本番環境用タグを有効にするために、ステータスの変更と本番更新の作業が必要になります。

### 9.ステータスの変更

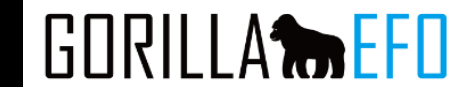

| ステータス    |                   |      |
|----------|-------------------|------|
| ▲ 設定完了   |                   |      |
| 入力支援機能   | ON                | v    |
| ログ取得機能   | 取得中               | v    |
|          | ステータスの更新          |      |
|          |                   |      |
| 本番更新     |                   |      |
| 画面       | 最終更新日時            | 操作   |
| 入力画面1 20 | 19-02-22 13:18:47 | 本番更新 |
|          |                   |      |

ステータス

入力支援機能:EFO機能のON、OFFが可能です。 ログ取得機能:ログを取得するかの変更が可能です。

本番更新:現在のEFOの設定を本番環境タグに反映するボタンです。 機能に変更がない場合は押すことができません。

初回EFOを動作させる場合は、【入力支援機能】および【ログ取得機能】をONおよび取得中に変更、 本番更新ボタンを押すことでEFO機能が動作し始めます。

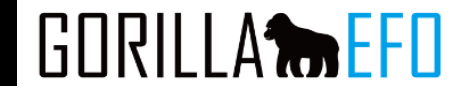

# エフ・コード GORILLA-EFOサポート窓口

# 03-6272-8991

# gorilla-efo@f-code.co.jp